Для дистанционной записи на прием к врачу через интернет необходимо иметь авторизованную учетную запись на портале «Госуслуги» и вашу электронную карту в базе данных медицинской организации.

Инструкция записи на прием "Электронная регистратура" в ГБУ РО ЛРЦ №2

#### 1. Перейти на сайт https://www.cpp-rnd.ru/

2. Навести курсор на ЗАПИСЬ НА ПРИЕМ, и выбрать Электронная регистратура или нажать на меню Записаться

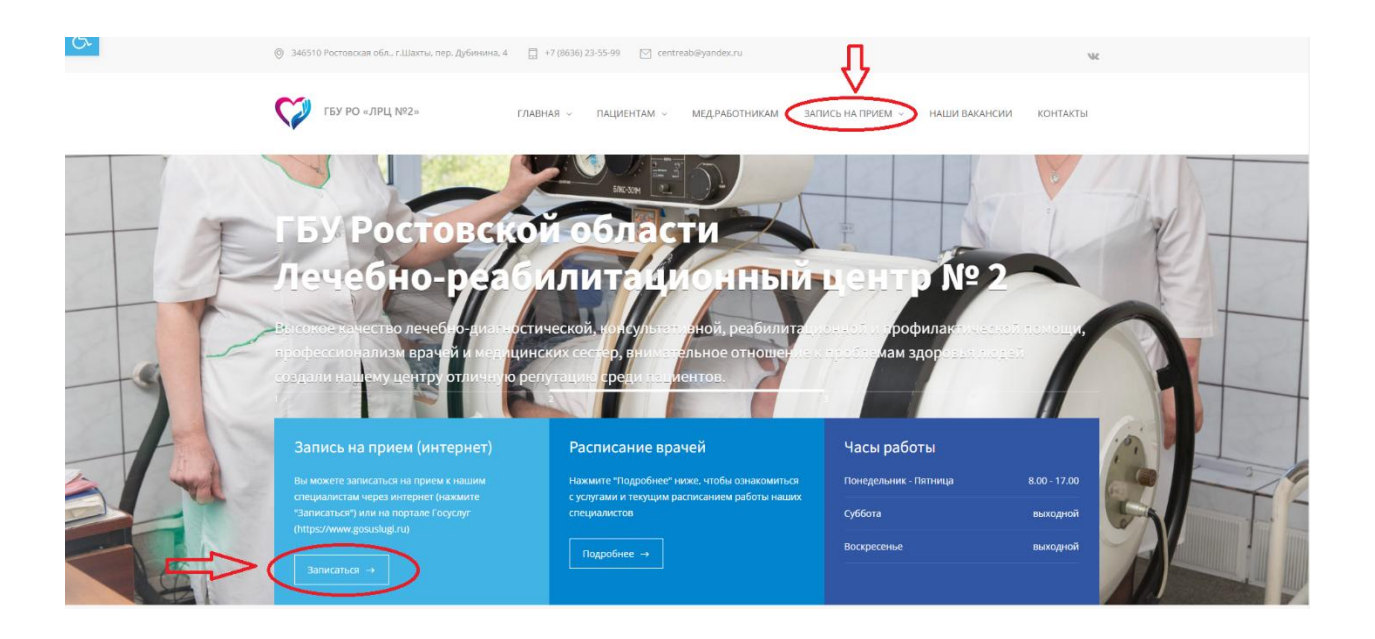

- 3. После перехода на сайт https://здоровьедона.pd/
- Нажать ВОЙТИ 4.

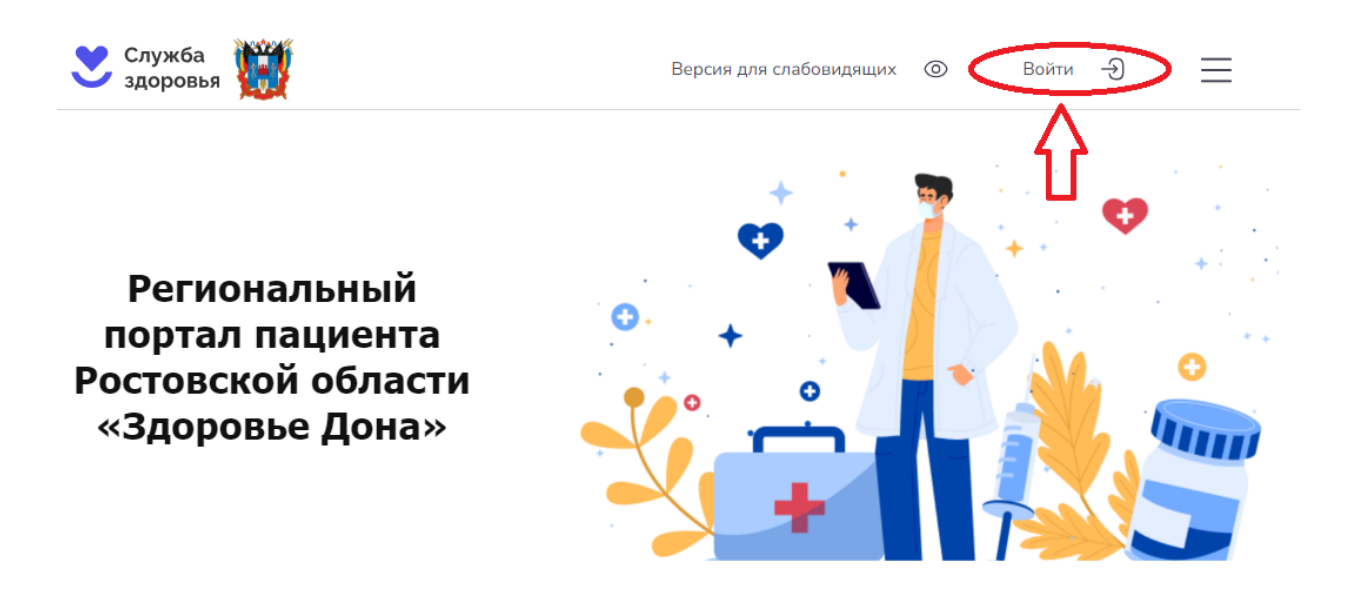

#### Популярные сервисы

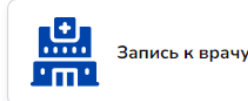

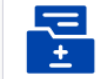

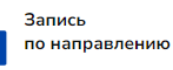

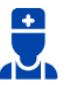

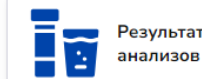

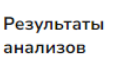

5. Войти с помощью Госуслуги (введя свой логин и пароль)

| госуслуги               |             |  |  |  |  |
|-------------------------|-------------|--|--|--|--|
| Телефон / Email / СНИЛС |             |  |  |  |  |
| Пароль                  | Пароль      |  |  |  |  |
| Восстановить            |             |  |  |  |  |
| Войти                   |             |  |  |  |  |
| Войти други             | м способом  |  |  |  |  |
| QR-код                  | Эл. подпись |  |  |  |  |
| Не удаётся войти?       |             |  |  |  |  |

6. В личном кабинете Госуслуг выбрать (Запись к врачу)

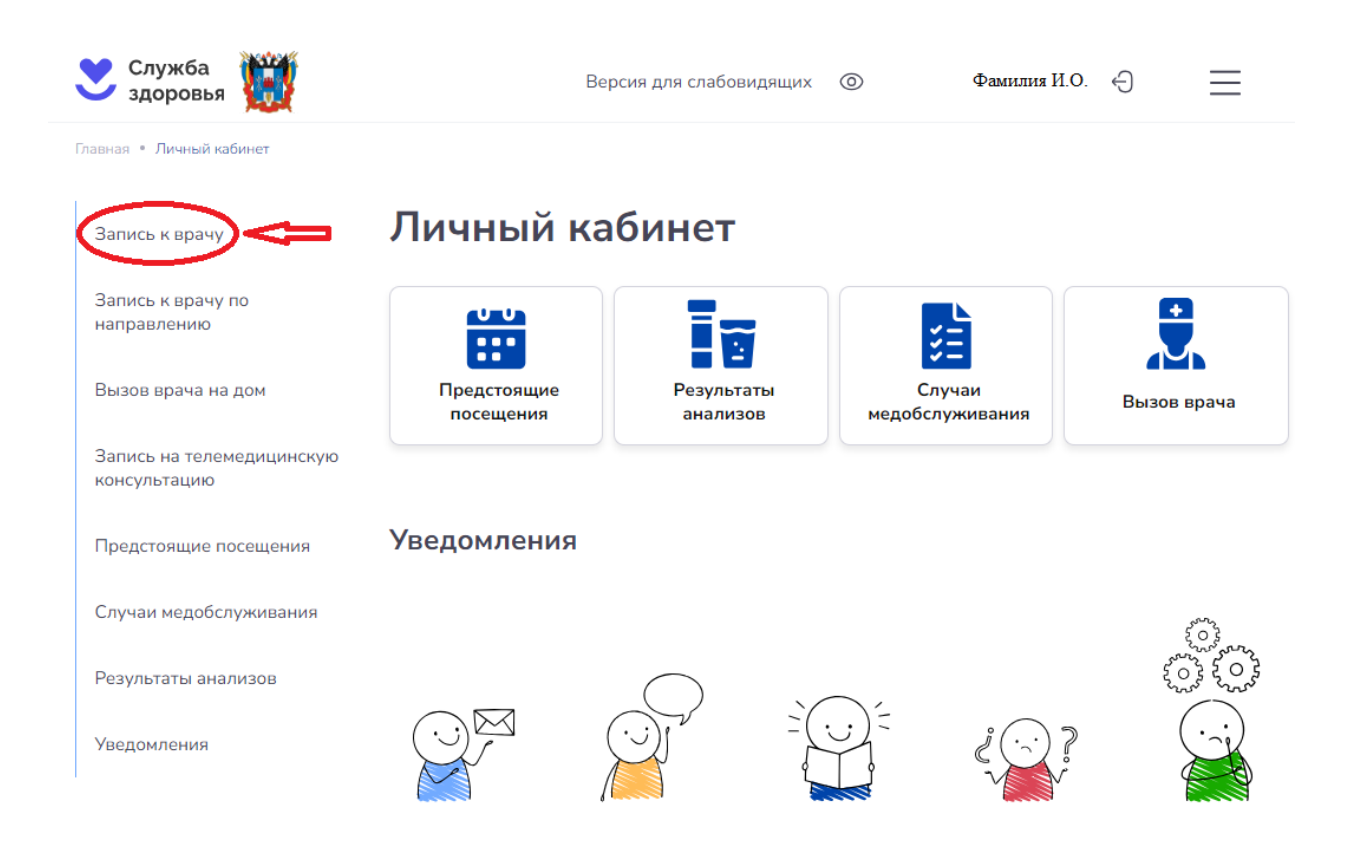

# 7. Выбрать тип записи: Все медорганизации

8. При входе через Госуслуги нажать кнопку ЗАПОЛНИТЬ АВТОМАТИЧЕСКИ и все данные заполнятся автоматически.

| 💙 Служба<br>здоровья             | Версия для слабовидящих 💿 Фамилия И. О. 🕣 📃               |
|----------------------------------|-----------------------------------------------------------|
| Главная • Запись к врачу         |                                                           |
| Запись к вра                     | чу                                                        |
| Электронная запись возмох        | жна только по прикреплению к медучреждению                |
| 1 2<br>Данные пациента Выбор мед | организации Выбор специальности Выбор врача и времени     |
| Выберите тип записи              |                                                           |
| Укажите ваши данные              | V V                                                       |
| Если вы авторизованы, то форму   | у можно заполнить автоматич ски 8 Заполнить автоматически |
| Фамилия<br>Обязательно           | Фамилия                                                   |
| <b>Имя</b><br>Обязательно        | Имя                                                       |
| Отчество                         | Огнество                                                  |
| Дата рождения<br>Обязательно     | ддмм.гггг                                                 |
| Телефон                          | Номер телефона                                            |
| Электронная почта                | Электронная почта                                         |
|                                  | Далее 📀                                                   |

9. Воспользоваться поиском или развернуть вкладку города, где планируется запись к врачу.

| г. Новошахтинск                          | Развернуть 🗸 |
|------------------------------------------|--------------|
| г. Ростов-на-Дону, Ворошиловский район   | Развернуть 🗸 |
| г. Ростов-на-Дону, Железнодорожный район | Развернуть 🗸 |
| г. Ростов-на-Дону, Кировский район       | Развернуть 🗸 |
| г. Ростов-на-Дону, Ленинский район       | Развернуть 🗸 |
| г. Ростов-на-Дону, Октябрьский район     | Развернуть 🗸 |
| г. Ростов-на-Дону, Первомайский район    | Развернуть 🗸 |
| г. Ростов-на-Дону, Пролетарский район    | Развернуть 🗸 |
| г. Ростов-на-Дону, Советский район       | Развернуть 🗸 |
| г. Таганрог                              | Развернуть 🗸 |
| г. Шахты                                 | Развернуть 🗸 |
| Дубовский район                          | Развернуть 🗸 |

#### 10. Найти нужную Мед-огранизацию и нажать ВЫБРАТЬ

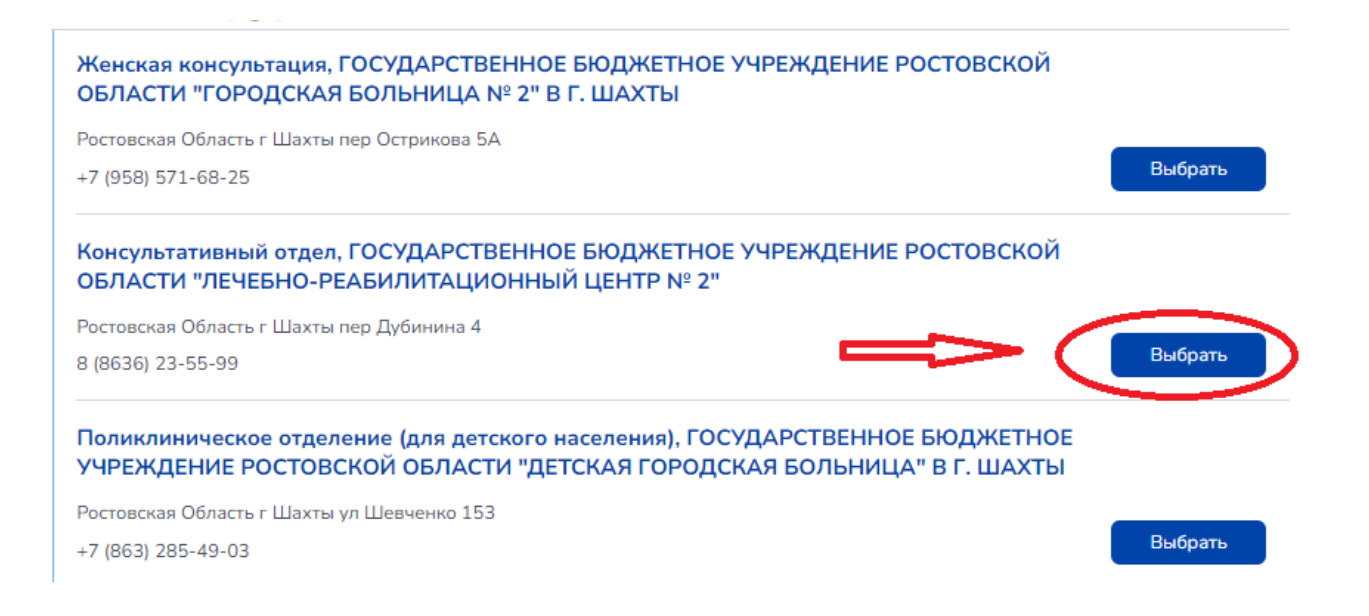

### 11. Выбрать нужного специалиста

| здоровья 👹                                                                        | Версия для слабовидящих  | 0        | Войти  | Ð     | $\equiv$   |
|-----------------------------------------------------------------------------------|--------------------------|----------|--------|-------|------------|
| 🔵 По прикреплению 🚺 Все медорганизации                                            |                          |          |        |       |            |
| Вы выбрали                                                                        |                          |          |        |       |            |
|                                                                                   |                          |          |        | 🖉 Ред | актировать |
| Консультативный отдел, ГОСУДАРСТВЕННОЕ БЮДЖЕТНОЕ У<br>РЕАБИЛИТАЦИОННЫЙ ЦЕНТР № 2" | ИРЕЖДЕНИЕ РОСТОВСКОЙ ОБЛ | АСТИ "ЛЕ | ЧЕБНО- | 🖉 Ред | актировать |
| Ростовская Область г Шахты пер Дубинина 4                                         |                          |          |        |       |            |
|                                                                                   |                          |          |        |       |            |
| Выберите специальность врача                                                      |                          |          |        |       |            |
| врач-невролог                                                                     |                          |          |        |       | 16007      |
| 🥥 999 талонов доступно                                                            |                          |          |        |       | ыорать     |
| врач-хирург                                                                       |                          |          |        | В     | ыбрать     |
| <ul> <li>23976 талонов доступно</li> </ul>                                        |                          |          |        |       | Борать     |
| врач-эндокринолог                                                                 |                          |          |        |       |            |
| 🧶 6993 талона доступно                                                            |                          |          |        | В     | ыорать     |
| врач-офтальмолог                                                                  |                          |          |        |       |            |
| <ul> <li>2997 талонов доступно</li> </ul>                                         |                          |          |        | В     | ыбрать     |
| врач-пульмонолог                                                                  |                          |          |        | _     |            |
| <ul> <li>999 талонов доступно</li> </ul>                                          |                          |          |        | B     | ыбрать     |
| врач-терапевт                                                                     |                          |          |        |       |            |
| <ul> <li>27972 талона доступно</li> </ul>                                         |                          |          |        | B     | ыбрать     |

# 12. Выбрать врача и время приёма

| 💙 Служба<br>здоровья                                                                                                    | Версия д                                                                                         |                                                                                                    |                                             |                                                  |                                        | =                                     |
|----------------------------------------------------------------------------------------------------|--------------------------------------------------------------------------------------------------|----------------------------------------------------------------------------------------------------|---------------------------------------------|--------------------------------------------------|----------------------------------------|---------------------------------------|
| Главная * Запись к врачу                                                                                                    |                                                                                                  |                                                                                                    |                                             |                                                  |                                        |                                       |
| Запись к врачу                                                                                                    |                                                                                                  |                                                                                                    |                                             |                                                  |                                        |                                       |
| 0 0 0                                                                                                    |                                                                                                  |                                                                                                    | _                                           |                                                  |                                        |                                       |
| Данные пациента Выбор медорганизации Вы                                                                                                    | бор специальности Вы                                                                             | бор врача и времен                                                                                                    | и                                           |                                                  |                                        |                                       |
| Выберите тип записи                                                                                                    |                                                                                                  |                                                                                                    |                                             |                                                  |                                        |                                       |
| О По прикреплению 🧿 Все медорганизации                                                                                                    |                                                                                                  |                                                                                                    |                                             |                                                  |                                        |                                       |
| Вы выбрали                                                                                                    |                                                                                                  |                                                                                                    |                                             |                                                  |                                        |                                       |
|                                                                                                    |                                                                                                  |                                                                                                    |                                             |                                                  | 🖉 Редакт                               | иро                                   |
| Консультативный отдел, ГОСУДАРСТВЕННОЕ БК<br>РЕАБИЛИТАЦИОННЫЙ ЦЕНТР № 2"                                                                                                    | ОДЖЕТНОЕ УЧРЕЖДЕНИЕ                                                                              | РОСТОВСКОЙ ОБЛ                                                                                                    | АСТИ "ЛЕЧ                                   | ІЕБНО-                                           | 🙋 Редакт                               | иро                                   |
| Ростовская Область г Шахты пер Дубинина 4                                                                                                    |                                                                                                  |                                                                                                    |                                             |                                                  |                                        |                                       |
| врач-невролог                                                                                                    |                                                                                                  |                                                                                                    |                                             |                                                  | ₫ Редакт                               | иро                                   |
| Выберите врача и время приёма                                                                                                    |                                                                                                  |                                                                                                    |                                             |                                                  | V                                      |                                       |
| Наталья Владимировна Бобнева                                                                                                    |                                                                                                  | 9999 T                                                                                                    | алонов                                      | 6                                                | Pulsar a                               |                                       |
|                                                                                                    |                                                                                                  | 🖉 доступ                                                                                                    | но                                          |                                                  | оворать та.                            | 10                                    |
| • Назад Выбрать дату, время приема                                                                                                    | и нажать Запи                                                                                    | ісаться                                                                                                    |                                             |                                                  |                                        | -                                     |
| <ul> <li>Назад</li> <li>Выбрать дату, время приема</li> <li>лужба<br/>доровья</li> </ul>                                                                                                    | и нажать Запи<br>Версия для слаг                                                                 | ІСАТЬСЯ<br>бовидящих ©                                                                                                    | Вой                                         | іти –Э                                           | =                                      |                                       |
| <ul> <li>Назад</li> <li>Выбрать дату, время приема</li> <li>лужба доровья</li> <li>хирург</li> </ul>                                                                                                    | и нажать Запи<br>Версия для слая                                                                 | <b>ІСАТЬСЯ</b><br>бовидящих ©                                                                                                    | Boi                                         | іти —Э<br>⊻г                                     | -едактиров                             | аты                                   |
| • Назад<br>Выбрать дату, время приема<br>лужба<br>доровья<br>•хирург                                                                                                    | и нажать Запи<br>Версия для сла                                                                  | <b>ІСАТЬСЯ</b><br>бовидящих ©                                                                                                    | Boi                                         | iти –Э<br>⊻ +                                    |                                        | ать                                   |
| <ul> <li>Назад</li> <li>Выбрать дату, время приема</li> <li>служба<br/>доровья</li> <li>-хирург</li> <li>сурите врача и время приёма</li> </ul>                                                                                                    | и нажать Запи<br>Версия для сла                                                                  | <b>ІСАТЬСЯ</b><br>бовидящих ©                                                                                                    | Boi                                         | iти -Э<br>⊻ г                                    | rедактиров                             | аты                                   |
| <ul> <li>Назад</li> <li>Выбрать дату, время приема</li> <li>лужба доровья</li> <li>-хирург</li> <li>срите врача и время приёма</li> <li>зна Николаевна Вершинина</li> </ul>                                                                                                    | и нажать Запи<br>Версия для сла                                                                  | ICаться<br>бовидящих ©<br>9999 талоног<br>доступно                                                                                                    | Boi                                         | іти —Э<br>∠ г<br>Выбр                            | чедактиров                             | ат                                    |
| <ul> <li>Назад</li> <li>Выбрать дату, время приема</li> <li>лужба доровья</li> <li>-хирург</li> <li>срите врача и время приёма</li> <li>зна Николаевна Вершинина</li> </ul>                                                                                                    | и нажать Запи<br>Версия для сла                                                                  | ICаться<br>бовидящих ©<br>9999 талонол<br>доступно                                                                                                    | Вої                                         | іти —Э<br>⊻ ⊧<br>Выбр                            | чедактиров                             | ат                                    |
| <ul> <li>Назад</li> <li>Выбрать дату, время приема</li> <li>служба доровья</li> <li>-хирург</li> <li>срите врача и время приёма</li> <li>зна Николаевна Вершинина</li> <li>а Александровна Шевцова</li> </ul>                                                                                                    | и нажать Запи<br>Версия для сла                                                                  | ICаться<br>бовидящих ©<br>9999 талоног<br>доступно<br>9999 та                                                                                                    | Вої<br>з<br>лонов<br>ю                      | іти —Э<br><u>«</u> ⊧<br>Выбр                     | чедактиров<br>нать талон н<br>Свернуть | атте                                  |
| <ul> <li>Назад</li> <li>Выбрать дату, время приема</li> <li>служба<br/>доровья</li> <li>-хирург</li> <li>срите врача и время приёма</li> <li>зна Николаевна Вершинина</li> <li>Александровна Шевцова</li> <li>ультативный отдел, ГОСУДАРСТВЕННОЕ БЮДЖЕТЬ</li> </ul>                                                                                                    | и нажать Запи<br>Версия для сла<br>ное учреждение росто                                          | ICаться<br>бовидящих ©<br>9999 талоног<br>о доступно<br>9999 та<br>доступно<br>вской области                                                                                                    | Вої<br>з<br>лонов<br>ю                      | іти -€)<br>∝ г<br>Выбр                           | чедактиров<br>нать талон<br>Свернуть   | атт<br>~                              |
| <ul> <li>Назад</li> <li>Выбрать дату, время приема</li> <li>лужба<br/>доровья</li> <li>жирург</li> <li>сумте врача и время приёма</li> <li>кна Николаевна Вершинина</li> <li>а Александровна Шевцова</li> <li>ультативный отдел, ГОСУДАРСТВЕННОЕ БЮДЖЕТН-<br/>билитационный центр № 2"<br/>вская Область г Шахты пер Дубинина 4</li> </ul>                                                                                                    | и нажать Запи<br>Версия для сла<br>юе учреждение росто                                           | ICаться<br>бовидящих<br>9999 талоног<br>9999 талоног<br>о роступно<br>9999 талоног<br>о роступно<br>о роступно<br>о роступно<br>о роступно<br>о роступно                                                                                                    | Вой<br>з<br>лонов<br>ю<br>"ЛЕЧЕБНС          | іти —Э<br>∠ г<br>Выбр                            | чедактиров<br>нать талон<br>Свернуть   |                                       |
| Назад     Выбрать дату, время приема     лужба     доровья     Тлужба     тиче врача и время приёма     на Николаевна Вершинина     Александровна Шевцова     ультативный отдел, ГОСУДАРСТВЕННОЕ БЮДЖЕТН-<br>ЗиЛИТАЦИОННЫЙ ЦЕНТР № 2"     вская Область г Шахты пер Дубинина 4                                                                                                    | и нажать Запи<br>Версия для сла<br>юе учреждение ростс                                           | ICаться<br>бовидящих ©<br>9999 талонол<br>р 9999 талонол<br>доступно<br>9999 та<br>р 2000 та<br>р 2000 | Вої<br>з<br>лонов<br>по тлечебно            | іти —Ә<br>∠ н<br>Выбр                            | чедактиров<br>нать талон<br>Свернуть   |                                       |
| <ul> <li>Назад</li> <li>Выбрать дату, время приема</li> <li>служба<br/>доровья</li> <li>-хирург</li> <li>срите врача и время приёма</li> <li>ина Николаевна Вершинина</li> <li>а Александровна Шевцова</li> <li>ультативный отдел, ГОСУДАРСТВЕННОЕ БЮДЖЕТЬ-<br/>ЗиЛИТАЦИОННЫЙ ЦЕНТР № 2"</li> <li>зоская Область г Шахты пер Дубинина 4</li> <li>ыберите дату</li> <li>2. Выбер</li> <li>Октябрь, 2024</li> <li>Оусто</li> </ul>                                                                                                    | и нажать Запи<br>Версия для сла<br>юе учреждение росто<br>рите время<br>09:20 09:40              | ICаться<br>бовидящих ©<br>9999 талонол<br>о 9999 талонол<br>о 9999 талонол<br>о 9999 талонол<br>о 9999 талонол<br>о 9999 талонол<br>о 2000 талонол<br>о 2000 та                                                                                                    | Вой<br>з<br>лонов<br>ю<br>"ЛЕЧЕБНС<br>10:40 | іти —Э                                           | чедактиров<br>нать талон «<br>Свернуть | ать<br>•                              |
| Назад     Выбрать дату, время приема     Лужба     доровья     Туукба     тужба     тужба     ту     т     т | и нажать Запи<br>Версия для сла<br>юе учреждение росто<br>очте время<br>09:20 09:40              | ICATЬСЯ<br>бовидящих<br>9999 талоног<br>9999 талоног<br>доступно<br>9999 талоног<br>роступно<br>0 2000 10:20                                                                                                    | Вої<br>з<br>лонов<br>ю<br>"ЛЕЧЕБНС<br>10:40 | iти -€)                                          | чедактиров<br>нать талон н<br>Свернуть |                                       |
| Назад     Выбрать дату, время приема     Лужба     доровья     Тлужба     тужба     тужба     тичина     тичина     Александровна Шевцова     тичиный отдел, ГОСУДАРСТВЕННОЕ БЮДЖЕТН-     билитационный центр № 2" векая Область г Шахты пер Дубинина 4     вберите дату     Сктябрь, 2024     Т С 6 Вс     Т 2 3 4 5 6     С 9:00     Т 2:20                                                                                                    | и нажать Запи<br>Версия для сла<br>ное учреждение росто<br>очте время<br>09:20 09:40 (<br>12:40  | ICATЬСЯ<br>бовидящих ©<br>9999 талонол<br>р 9999 талонол<br>доступно<br>9999 та<br>доступно<br>0 9999 та<br>доступно<br>0 2000 10:20                                                                                                    | Вої<br>з<br>лонов<br>"ЛЕЧЕБНС<br>10:40      | іти -Э<br>∠ +<br>Выбр                            | едактиров<br>ать талон<br>Свернуть     | ::<br>ать<br>х                        |
|                                                                                                    | и нажать Запи<br>Версия для сла<br>осе учреждение ростсо<br>ите время<br>09:20<br>09:40<br>12:40 | ICаться<br>бовидящих ©<br>9999 талоног<br>Ф 9999 талоног<br>Ф 9999 талоног<br>Ф 9999 талоног<br>Ф 9999 талоног<br>Ф 9999 талоног<br>Ф 9999 талоног<br>Ф 9999 талоног<br>Ф 9999 талоног<br>Ф 9999 талоног<br>Ф 9999 талоног<br>Ф 10:20                                                                                                    | Вой<br>з<br>лонов<br>ю<br>"ЛЕЧЕБНС<br>10:40 | іти -Э<br><u>∠</u> Р<br>Выбр<br>)-<br>↓<br>12:00 | едактиров<br>ать талон -<br>Свернуть   | ать<br>•                              |
| Ср Чт Пт Сб Вс     Октябрь, 2024     Октябрь, 2024     Октяб | и нажать Запи<br>Версия для сла<br>ное учреждение росто<br>ите время<br>09:20 09:40<br>12:40     | ICATЬСЯ<br>бовидящих ©<br>9999 талонол<br>роступно<br>9999 талонол<br>о 9999 талонол<br>о 2009 талонол<br>о 2009 талонол<br>о 2009 талонол<br>10:00 10:20                                                                                                    | Вої<br>з<br>лонов<br>"ЛЕЧЕБНС<br>10:40      | іти —Э<br>∠ н<br>Выбр                            | чедактиров<br>нать талон<br>Свернуть   | · · · · · · · · · · · · · · · · · · · |
| Октябрь, 2024       09:00         Выберите дату       2. Выберите дату         Октябрь, 2024       09:00         Вт       Ср. чт. Пт. Сб. Вс.         1       2       3       4       5       6         8       9       10'       11       12       13         15       16       7       18       19       20         22       23       24       26       27         20       30       31                                                                                                    | и нажать Запи<br>Версия для сла<br>осе учреждение росто<br>очте время<br>09:20<br>09:40<br>12:40 | ICаться<br>бовидящих ©<br>9999 талонол<br>9999 талонол<br>о 9999 талонол<br>о 9999 талонол<br>о 9999 талонол<br>о 9999 талонол<br>о 9999 талонол<br>10:00 10:20                                                                                                    | Вой<br>з<br>лонов<br>то<br>10:40            | іти -€)<br>≤ г<br>Выбр                           | едактиров<br>нать талон н<br>Свернуть  | · · · · · · · · · · · · · · · · · · · |

🔄 Назад

Свернуть 🔨

13.

#### 14. Вы записаны

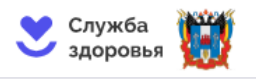

Главная • Запись к врачу

# Версия для слабовидящих 💿 Войти 🕣 📃

# Запись к врачу

🕗 Вы успешно записаны на приём к врачу

| Фамилия Имя С                  | )тчество                                         | ство 20.02.2002 г. Эле |                                                                                                    |  |
|--------------------------------|--------------------------------------------------|------------------------|----------------------------------------------------------------------------------------------------|--|
| 24 октября<br>четверг<br>09:20 | <b>врач-хирург</b><br>Вера Александровна Шевцова | К<br>Б<br>О<br>Ц       | Консультативный отдел, ГОСУДАРСТВЕННОЕ<br>БЮДЖЕТНОЕ УЧРЕЖДЕНИЕ РОСТОВСКОЙ<br>ЭБЛАСТИ "ЛЕЧЕБНО-РЕАБИЛИТАЦИОННЫЙ<br>ЦЕНТР № 2"<br>Ростовская Область г Шахты пер Дубинина 4 |  |
| Сохранить в PDF                | Распечатать 🖨                                    |                        | Отменить                                                                                                    |  |